# **Mitt Helsingborg**

Hướng dẫn cách xin hỗ trợ kinh tế qua app Mitt Helsingborg

2. Đăng nhập

mobilt BankID.

Ban đăng nhập vào

app ứng dụng bằng

Tải app ứng dụng về
 Bạn hãy tải app ứng dụng Mitt
 Helsingborg từ Appstore hoặc Google
 play.

Link để tải app ứng dụng về **Appstore:** https://apps.apple.com/se/app/ mitt-helsingborg/id1467736612 **Google play:** https://play.google.com/ store/apps/details?id=com.mitthelsingborg

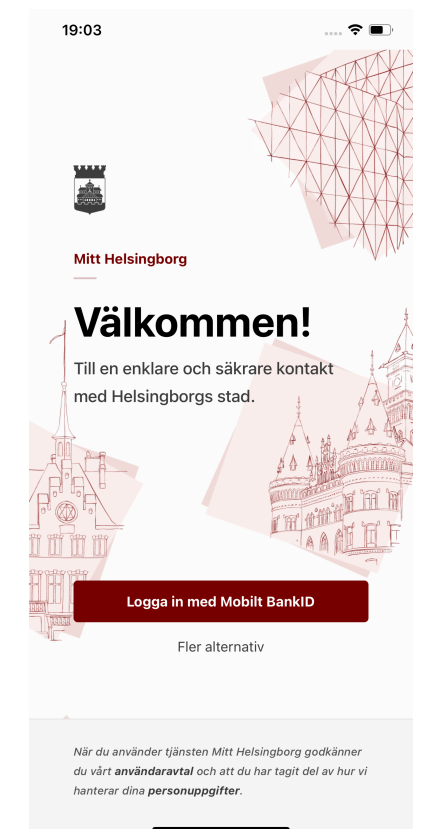

| 06:16   |                                                                            | .⊪?■     |
|---------|----------------------------------------------------------------------------|----------|
| Mina är | renden                                                                     |          |
| Aktiva  |                                                                            |          |
| ē       | Ekonomiskt Bistå<br>December<br>Väntar<br>Din medsökande måste<br>bekräfta | nd       |
|         | Starta ansökan                                                             | <b>→</b> |
|         |                                                                            |          |
|         |                                                                            |          |
|         |                                                                            |          |
|         |                                                                            |          |
|         |                                                                            |          |
| Ärende  | D                                                                          | 0        |
|         |                                                                            |          |

### 3a. Làm đơn xin cùng nhau

Để mở đơn xin thì cả hai người phải đăng nhập vào app bằng điện thoại của mỗi người. Việc này chỉ cần làm lần đầu tiên.

Trong mục *Mina* ärenden, bạn sẽ thấy bạn đang đợi xác nhận từ người làm đơn cùng với bạn. App sẽ được cập nhật khi người kia đăng nhập. Bắt đầu làm đơn bằng cánh bấm vào nút **Starta ansökan**.

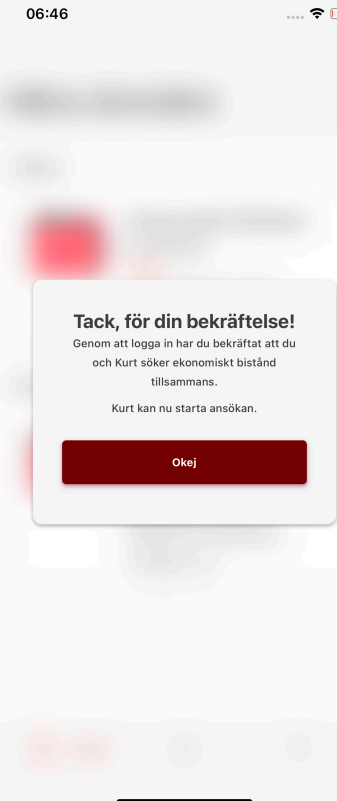

3b. Làm đơn xin cùng nhau Khi người cùng làm đơn xin với bạn đăng

nhập thì bạn thấy ngay một thông báo cảm ơn là đã xác nhận.

| Mina ärenden |                                                                              |   |
|--------------|------------------------------------------------------------------------------|---|
| Aktiva       | **                                                                           |   |
|              | Ekonomiskt Bistånc<br>December<br>Väntar<br>Din medsökande måste<br>bekräfta | 1 |
|              | Starta ansökan                                                               | ÷ |
| Avslutade    |                                                                              |   |

Ekonomiskt Bistånd

?

Utbetalning: 14919 kr Betalas ut: 15 November

8

November Godkänd

A Ärende

06:28

 3c. Làm đơn xin cùng nhau

 Để có thể điền được

 vào đơn thì trạng thái

 phải chuyển sang

 Öppen.

Nếu trạng thái không thay đổi thì bạn phải dùng ngón tay kéo xuống trên màn hình và tải lại.

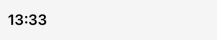

.... 🕈 🗊

→

## Mina ärenden

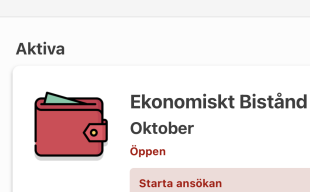

4. Trang chủ Khi nào thấy trạng thái öppet thì bạn có thể bắt đầu mở mẫu đơn xin bằng cách bấm vào nút Starta ansökan.

| Ärende | Q | 0 |
|--------|---|---|

# ←

#### Personliga uppgifter • 2 / 8

### Hej Anette Maria! Stämmer dina uppgifter?

Fyll i de uppgifter som saknas eller ändra de som inte stämmer.

| UPPGIFTER OM DIG | ⑦ Stäng                |
|------------------|------------------------|
| Mobilnummer      | 0736603215             |
| E-post           | gandalf.stal@gmail.com |
| Sysselsättning   | Arbetar deltid         |
|                  |                        |
|                  |                        |

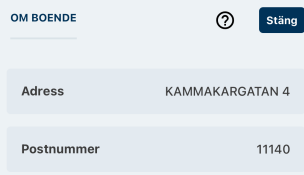

# 5. Thông tin cá nhân

 $\mathbf{x}$ 

Hãy điền thông tin cá nhân của bản thân bạn và của người cùng xin. Phải điền tất cả các chi tiết trước khi đi tiếp được.

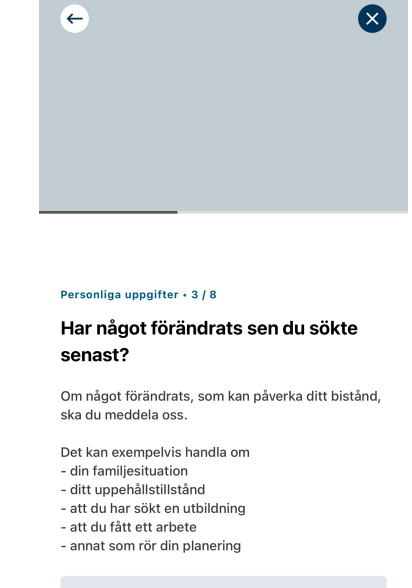

Skriv här om något har förändrats

#### Inget har förändrats

Nästa

# 6. Sự thay đổi Hãy kể về những thay đổi xảy ra từ lần trước làm đơn xin, mà có thể ảnh hưởng đến mức

trơ cấp.

Ví dụ như bạn đã được việc, hoàn cảnh gia đình, giấy phép được ở lại hoặc những gì liên quan đến kế hoạch của bạn.

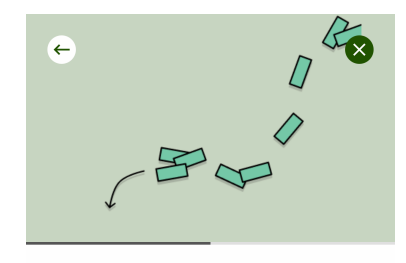

#### Inkomster • 4 / 8

### Vilka inkomster i oktober?

Här anger du alla pengar du eller ni fått eller får under oktober.

Fyll i de inkomster som saknas eller ändra de som inte stämmer.

VÄLJ TYP AV INKOMST

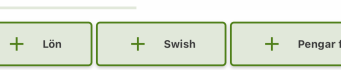

\_\_\_\_

Jag får inga pengar för nästa månad

Nästa

0

# 7. Thông tin về thu nhập Hãy khai báo thu nhập trong thời kỳ này.

Các nút bấm cho thấy các mức thu nhập khác nhau. Hãy kéo nút bấm sang bên để thấy mức thu nhập khác. Hãy chọn mức thu nhập của mình bằng cách bấm vào nút.

Nếu bạn không có thu nhập thì bấm vào nút Jag får inga pengar för nästa månad.

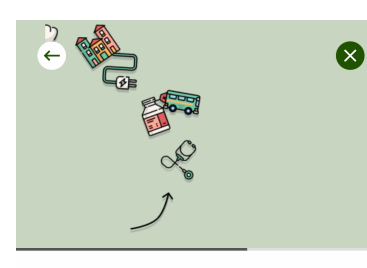

# Tillgångar • 5 / 8

### Har du några tillgångar?

Tillgångar är något du har som du kan sälja och få pengar för. Till exempel en bil, ett hus eller en lägenhet. Det gäller även om de finns utomlands.

| LÄGG TILL TILLGÅNG       | 0      |
|--------------------------|--------|
| + Bil + Motorcykel       | + Övri |
|                          |        |
| Jag har inga tillgångar. |        |
|                          |        |
|                          | Nästa  |

# **8. Thông tin về tài sản** Nếu bạn có tài sản thì

hãy kê khai ở đây. Tài sản ví dụ như cái ô tô.

Nếu bạn không có tài sản gì thì đánh dấu vào ô *Jag har inga tillgångar*.

# ← X Utgifter - 6 / 8 Vilka utgifter ansöker du ekonomiskt bistånd för i oktober?

Ta bort de utgifter som inte stämmer och ändra summa om det behövs. Du kan också lägga till utgifter som du vill söka bistånd för.

En del utgifter som exempelvis mat och kläder ingår i det som kallas riksnorm. Dessa kostnader lägger du inte in som utgifter.

Vill du ansöka om en utgift som inte finns som val bland knapparna, och som inte är en del av riksnorm, lägger du den under Övriga utgifter.

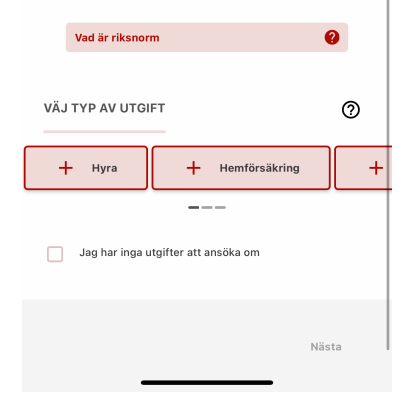

# 9a. Kê khai về chi phí Hãy kê khai những chi phí bạn có.

Những nút bấm biểu hiện các mức chi phí. Kéo nút sang bên để nhìn thấy mức chi phí khác. Hãy chọn mức chi phí bằng cách bấm vào nút.

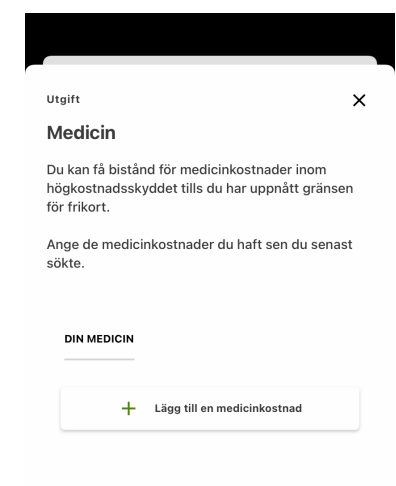

# 9b. Kê khai về chi phí khi xin chung với người khác Nếu xin cùng nhau thì sẽ kê khai các chi phí thuộc về ai.

Ví dụ: nếu người xin cùng có chi phí cho việc mua thuốc thì hãy điền vào chi phí của người xin cùng.

| MEDSÖKANDES MEDICIN 1      |              |
|----------------------------|--------------|
| Summa                      | 245          |
| TA BORT                    |              |
|                            |              |
| + Lägg till medicinkostnad | för medsökaı |

### ←

### Sammanställning • 7 / 8

### Stämmer alla uppgifter?

Kontrollera att allt stämmer innan du skickar in din ansökan.

6523

102

När du signerat din ansökan kan du bli utvald för stickprovskontroll. Om din ansökan blir uttagen till stickprovskontroll ska du visa underlag på alla inkomster och utgifter som du skrivit i ansökan. Om din ansökan blir uttagen till stickprovskontroll kommer du att meddelas detta.

| INKOMSTER                   | Ändra |
|-----------------------------|-------|
| Dina inkomster              | 5263  |
| <sup>Summa</sup><br>5263 kr |       |
|                             |       |
| UTGIFTER                    | Ändra |

| Kostnad för boende |
|--------------------|
| Hyra               |
| Hemförsäkring      |

10. Tóm tắt Trước khi bạn gửi đơn đi thì bạn được thấy phần tóm tắt. Tại đây bạn có thể kiểm tra tất cả các chi tiết đã khai xem có đúng không.

Nếu mọi cái đều đúng thì đánh dấu vào ô [...] Khi đó bạn xác nhận

những thông tin bạn khai là chính xác.

Sau đó bấm nút Signera med BankID để gửi đơn đi.

# $\bigotimes$

#### Ekonomiskt bistånd

### Ansökan är klar! Vad händer nu?

Om du söker tillsammans med någon måste din medsökande granska och signera ansökan. Din medsökande loggar in i appen och när ansökan signerats av er båda skickas den in.

Om du söker själv har ansökan nu skickats in till oss.

Om din ansökan tas ut för stickprov får du besked om det i nästa steg.

### Beslut och utbetalning

Om du beviljas pengar kommer du att meddelas vilket datum de betalas ut. Om du får avslag på delar av din ansökan betyder det att du inte får pengar för alla kostnader du sökt för.

Om utbetalning ⑦ Om du får avslag på hela din ansökan betyder det att du inte får några pengar alls.

Om du är missnöjd med beslutet kan du överklaga det.

Om du har frågor Har du frågor kan du ringa din 11. Xác nhận
Khi bạn đã ký bằng
chữ ký điện tử bạn sẽ
nhận được xác nhận
là bạn đã làm xong.
Bạn cũng sẽ nhận
được thông tin là cái
gì sẽ xảy ra với đơn
của bạn.

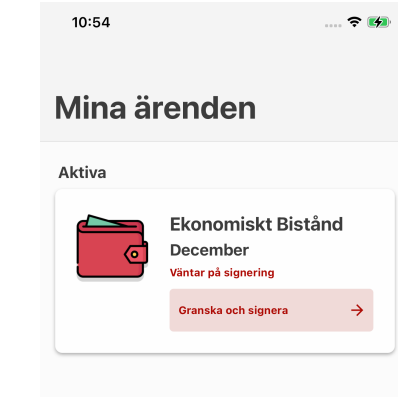

# 12. Hãy ký khi xin cùng người khác

Người làm đơn cùng bạn cũng phải ký qua BankID trước khi đơn được gửi đi.

Truy nhập vào app và bấm vào Granska och signera.

Xác nhận mọi thông tin là đúng rồi ký tên qua BankID.

Ärende 2

# 13:43

# Mina ärenden

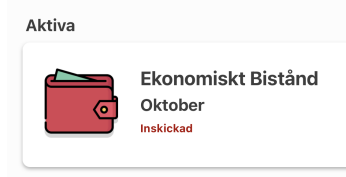

13. Hãy theo dõi đơn của bạn Khi đơn đã gủi đi. Trong mục *Mina ärenden* bạn có thể theo dõi đơn của bạn.

| 00:36                                           |                                                 | 🗟 🗊 |
|-------------------------------------------------|-------------------------------------------------|-----|
| ÷                                               | Ekonomiskt Bistånd                              |     |
| Aktuell period                                  |                                                 |     |
| September<br>Inskickad<br>Ansökan är inskickad. |                                                 |     |
| Mina kor                                        | ntaktpersoner                                   |     |
|                                                 | <sup>Socialsekreterare</sup><br>Linda Andersson |     |
| <b>%</b> 0700525252                             |                                                 |     |

14. Liên lạc Bấm vào hình của thời gian này để mở trang có thông tin chi tiết. Trong đó có thông tin về đơn của bạn. Trong đó cũng có thông tin về cán bộ phụ trách của bạn ở phòng xã hội.

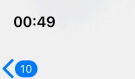

meddelande

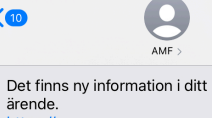

https:// forsorjningsstod.helsingborg.se/. Hälsningar arbetsmarknadsförvaltningen. Obs! Du kan inte svara på detta Arbetsmarknadsförvaltningen

Det finns ny information i ditt ärende. https://

#### forsorjningsstod.helsingborg.se/. Hälsningar

arbetsmarknadsförvaltningen. Obs! Du kan inte svara på detta meddelande.

Arbetsmarknadsförvaltningen

Det finns ny information i ditt ärende. https:// forsoriningsstod.helsingborg.se/. Hälsningar arbetsmarknadsförvaltningen. Obs! Du kan inte svara på detta meddelande.

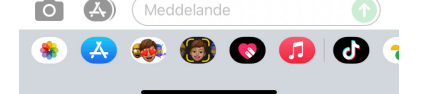

15. Khi có tiến triển Nếu có gì tiến chuyển với đơn của bạn thì bạn sẽ được một tin nhắn. Bạn hãy mở app *Mitt Helsingborg* để xem đã có gì xảy ra.

Quan trọng Nếu bạn chỉ thử app Mitt Helsingborg thì sẽ không được bấm vào link được gửi theo tin nhắn. Để được xem thông tin bạn phải vào app.

Ärende 2 ?

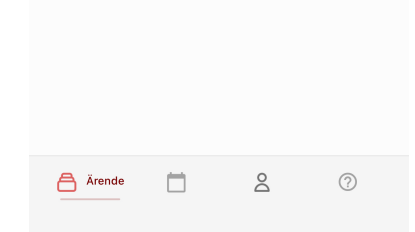

Iinda.andersson@helsingborg.se

# ■ BankID Mina ärenden Aktiva đó. Du har inga aktiva ärenden. Avslutade Ekonomiskt Bistånd Oktober 6 Godkänd Betalas ut: 13 September Arende Ä 8 ?

13:50

# 16. Trả lời Bạn xem được trả lời ở trong trang Ärende khi bạn truy nhập vào

### 10:36

←

Ekonomiskt Bistånd

### Aktuell period

### September

Delvis godkänd Delar av din ansökan är godkänd, men några av de utgifter du sökt för får du inte bistånd för. Pengarna för godkända utgifter sätts in på ditt konto.

..... 🗢 🔳

Θ

Utbetalning: 5305 kronor Betalas ut: 10 September Avslaget: 200 kronor

Visa beslut

### Mina kontaktpersoner

### Socialsekreterare -Linda Andersson 0700525252 Iinda.andersson@helsingborg.se A Ärende 8 ?

# 17. Tìm hiểu thêm về quyết định Hãy bấm vào hình

cho chu kỳ muốn xem và mở trang có chi tiết. Trong đó có tóm tắt về quyết định.

# × Beslut Beviljat Beviljat ekonomiskt bistånd med 2 605.00 kr. Avser period 2021-10-01 - 2021-10-03.

#### Beräkning Period: 2021-10-01 - 2021-10-03 5263 kr Inkomster Utgifter -7456 kr -412.26 kr Belopp enligt norm Reducering 0 kr Summa -2605 kr Detalje ~

## 18. Thấy quyết định

Trong này bạn thấy tóm tắt về quyết định và dự toán. Bấm vào Detaljer để biết thêm chi tiết.

| Stäng |
|-------|
|       |

der (1/1) Johansson, 311.67 kr Maria (19670913-288 7)

### Reducering

Det finns inga registrerade reduceringar. Summa -2605 kr

### Dokumentation

### Aktuell fråga

Fortsatt ansökan om ekonomiskt bistånd till Uppehälle Boendekostnad El

Hemförsäkring Bredband för perioden 2021-10-01 - 2021-10-03 kom in 2021-09-09.

### **Beslutsmotivering**

Arbetsmarknadsnämnden bedömer att du har stått till arbetsmarknadens förfogande utifrån din förnåga. Därför har du rätt till ekonomiskt bistånd då dina inkomster är lägre än riksnormen och de godkända utgifterna.

#### Beslut

Arbetsmarknadsnämnden beviljar 20210909 ekonomiskt bistånd med 2 605 kronor till Maria Johansson för perioden . Pengarna utbetalas genom avi .

Beslutet är fattat enligt 4 kap. 1§ socialtjänstlagen.

Utredning och beslut skickas till postadressen/

### 19. Chi tiết và hồ sơ

Khi bạn bấm vào mục chi tiết thì sẽ thấy tất cả các chi tiết mà bạn đã khai trong đơn xin. Bạn cũng đọc được hồ sơ mà cán bộ phụ trách phòng xã hội viết cho quyết định.